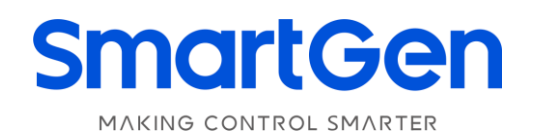

# HMU8-9570

# HYBRID ENERGY CONTROLLER USER MANUAL

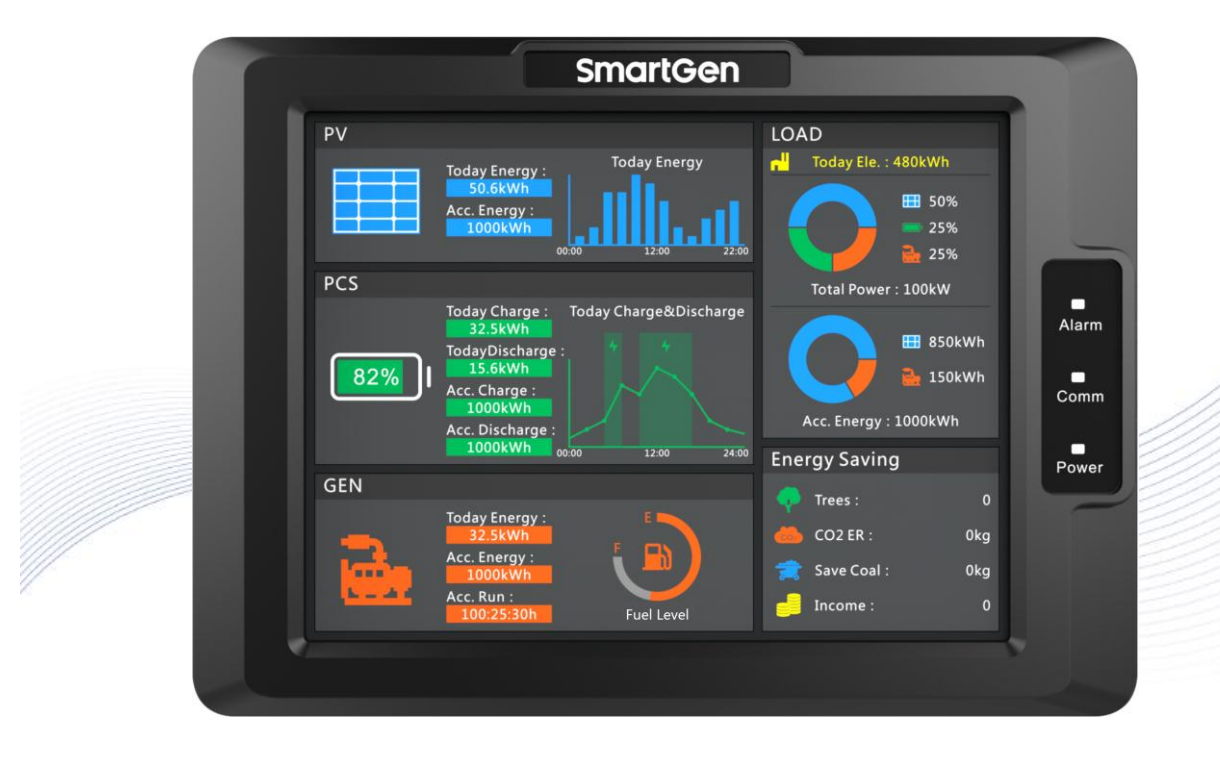

郑州众智科技股份有限公司 SMARTGEN(ZHENGZHOU)TECHNOLOGY CO.,LTD.

# SmartGen众智 Chinese trademark

# SmartGen English trademark

SmartGen – make your generator *smart* SmartGen Technology Co., Ltd. No.28 Jinsuo Road, Zhengzhou, Henan Province, China Tel: +86-371-67988888/67981888/67992951 +86-371-67981000(overseas) Fax: +86-371-67992952 Web: www.smartgen.com.cn/ www.smartgen.cn/ Email: sales@smartgen.cn

All rights reserved. No part of this publication may be reproduced in any material form (including photocopying or storing in any medium by electronic means or other) without the written permission of the copyright holder.

Applications for the copyright holder's written permission to reproduce any part of this publication should be addressed to SmartGen Technology at the address above.

Any reference to trademarked product names used within this publication is owned by their respective companies.

SmartGen Technology reserves the right to change the contents of this document without prior notice.

| Date       | Version | Note                |
|------------|---------|---------------------|
| 2021-10-09 | 1.0     | Original release.   |
| 2022-06-11 | 1.1     | Change manual logo. |
|            |         |                     |
|            |         |                     |

#### Table 1 Software Version

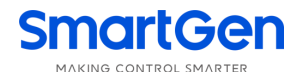

# Table 2 Symbol Instruction

| Symbol        | Instruction                                                                             |
|---------------|-----------------------------------------------------------------------------------------|
| <b>A</b> NOTE | Highlights an essential element of a procedure to ensure correctness.                   |
| <b>A</b>      | Indicates a procedure or practice, which, if not strictly observed, could result in     |
| CAUTION       | damage or destruction of equipment.                                                     |
|               | Indicates a procedure or practice, which could result in injury to personnel or loss of |
| WARNING       | life if not followed correctly.                                                         |

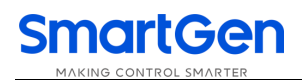

# CONTENTS

| 1  | 0\   | /ERVIEW                                          | 5   |
|----|------|--------------------------------------------------|-----|
| 2  | PE   | ERFORMANCE AND CHARACTERISTICS                   | 6   |
| 3  | SF   | PECIFICATION                                     | 8   |
| 4  | OF   | PERATION                                         | 9   |
|    | 4.1  | CONTROLLER PANEL                                 | . 9 |
|    | 4.2  | DISPLAY INTERFACE AND OPERATION                  | 10  |
|    | 4.2  | 2.1 ILLUSTRATION                                 | 10  |
|    | 4.2  | 2.2 HOMEPAGE INTERFACE                           | 10  |
|    | 4.2  | 2.3 PV INTERFACE                                 | 11  |
|    | 4.2  | 2.4 PCS INTERFACE                                | 11  |
|    | 4.2  | 2.5 GENSET INTERFACE                             | 12  |
|    | 4.2  | 2.6 LOAD INTERFACE                               | 12  |
|    | 4.2  | 2.7 SETTING INTERFACE                            | 13  |
|    | 4.3  | RUNNING MODE DESCRIPTION                         | 14  |
|    | 4.3  | 3.1 PCS + GENSET SYSTEM                          | 14  |
|    | 4.3  | 3.2 PV + PCS + GENSET SYSTEM                     | 16  |
| 5  | PF   | ROTECTIONS                                       | 18  |
|    | 5.1  | WARNING ALARMS                                   | 18  |
|    | 5.2  | FAULT ALARMS                                     | 19  |
| 6  | WI   | IRING CONNECTION                                 | 19  |
| 7  | SC   | COPES AND DEFINITIONS OF PROGRAMMABLE PARAMETERS | 21  |
| 8  | SY   | STEM STRUCTURE TOPOLOGY                          | 24  |
| 9  | RL   | JNNING EXAMPLE                                   | 25  |
| 10 | CC   | OMMISSIONING                                     | 27  |
| 11 | IN   | STALLATION                                       | 28  |
|    | 11.1 | FIXING CLIPS                                     | 28  |
|    | 11.2 | CASE DIMENSION AND PANEL CUTOUT                  | 28  |
| 12 | FA   | AULT FINDING                                     | 29  |
|    |      |                                                  |     |

<u>HMU8-9570 Hybrid Energy Controller</u> is used for micro grid management system composed of solar energy, wind energy, energy storage battery and genset, which can monitor data via RS485 port. It can also control the start and stop of gensets in system according to load or storage battery SOC, and control output power by setting genset voltage, frequency center point and droop percentage. In addition, it has economy and power maintaining running modes.

**HMU8-9570 Hybrid Energy Controller** applies 8-inch 800\*600 resolution capacitive touch screen with Chinese and English display. It is simple to operate and reliable to run.

HMU8-9570 Hybrid Energy Controller User Manual

#### 2 PERFORMANCE AND CHARACTERISTICS

HUM8-9570 hybrid energy controller can be used for data monitoring and control of inverter, converter and genset, which is suitable for micro grid hybrid energy system composed of photovoltaic, storage energy and genset, also for hybrid energy system composed of storage energy and genset.

Main characteristics are as bellow:

- Display module adopts 8-inch LCD screen with 800x600 resolution, HMI display, capacitive touch screen operation. Optional Chinese and English interface can be chosen on site, making commissioning convenience for factory personnel;
- With power indicator, communication indicator and alarm indicator;
- The module has 10-level brightness, can be adjusted according to different environments;
- The homepage of display module can display PV current day power bar chart, current day charge/discharge curve diagram of energy storage battery, load power and accumulated energy pie chart;
- Display energy-saving and emission reduction parameters;
- Set genset frequency, voltage center point and droop percentage;
- Set RS485 communication port parameters on the module, which cannot be lost even in case of power outage. All module parameters can be adjusted through upper computer software via PC;
- Two running modes: economy and power maintaining;
- With 4 RS485 ports, 1 CANBUS port, 1 ETHERNET port;
- Displayed photovoltaic inverter parameters:

#### Table 3 Photovoltaic Inverter Parameters

| Name                                     | Unit | Name                     | Unit |
|------------------------------------------|------|--------------------------|------|
| PV Working Status                        | /    | PV Output Active Power   | kW   |
| PV Today Accumulated Generating<br>Power | kWh  | PV Output Reactive Power | kvar |
| PV Accumulated                           | kWh  | PV Output Frequency      | Hz   |
| PV Input Voltage                         | V    | PV Phase Voltage         | V    |
| PV Input Current                         | А    | PV 3-phase Current       | А    |
| PV Input Power                           | kW   | PV Power Factor          | /    |

Displayed converter parameters:

#### **Table 4 Converter Parameters**

| Name                          | Unit | Name            | Unit |
|-------------------------------|------|-----------------|------|
| Working Mode                  | /    | Reactive Power  | kvar |
| Working Status                | /    | Battery Status  | /    |
| Daily Grid-connected Run Time | min  | Daily Charge    | kWh  |
| Total Grid-connected Run Time | h    | Daily Discharge | kWh  |

Name Unit Name Unit **Battery Voltage** V **Total Charge** kWh kWh **Battery Current** А **Total Discharge** kW Battery Power **Daily Battery Charge Time** min Power Grid Frequency Hz **Daily Battery Discharge Time** min ٧ Line Voltage **Total Battery Charge Time** h **Total Battery Discharge Time** h 3-phase Current А Power Factor / **Battery SOC** % Active Power kW

Displayed genset parameters:

## Table 5 Genset Parameters

| Name                              | Unit | Name                      | Unit |
|-----------------------------------|------|---------------------------|------|
| Genset Mode                       | /    | Each Phase Active Power   | kW   |
| Genset Working Status             | /    | Total Active              | kW   |
| Genset Accumulated Run Time       | min  | Each Phase Reactive Power | kvar |
| Genset Today Generating Power kWł |      | Total Reactive Power      | kvar |
| Genset Total Generating Power kWh |      | Each Phase Apparent Power | kVA  |
| Gen 3-phase Phase Voltage         | V    | Each Phase Power Factor   | /    |
| Gen 3-phase Line Voltage          | V    | Average Power Factor      | /    |
| Gen Frequency                     | Hz   | Fuel Level                | %    |

 Wide power supply range DC(10~35)V, suitable for different starting battery voltage environment;

— USB equipment port for upgrading display module firmware;

USB master port for upgrading screen picture and word stock of display module;

 IP65 waterproof level is achieved with the help of rubber-ring gasket between shell and control panel;

- Controller is fixed by metal clips;
- Modular structure design, pluggable terminal, built-in mounting, compact structure with easy installation.

### **3 SPECIFICATION**

# **Table 6 Technical Specification**

| Parameter           | Details                                                              |  |  |  |  |  |  |
|---------------------|----------------------------------------------------------------------|--|--|--|--|--|--|
| Working Voltage     | Range: DC10V~DC35V, DC reverse connection protection                 |  |  |  |  |  |  |
| Overall Consumption | <6W                                                                  |  |  |  |  |  |  |
| DC/05               | Isolated, half-duplex, 9600/19200/38400/57600/115200bps baud         |  |  |  |  |  |  |
| K3405               | rate, maximum communication length 1000m (under 9600bps).            |  |  |  |  |  |  |
| Ethernet            | elf-adapting 10/100Mbit                                              |  |  |  |  |  |  |
|                     | Isolated, maximum communication length 250m; USE Belden 9841         |  |  |  |  |  |  |
|                     | cable or equivalence.                                                |  |  |  |  |  |  |
|                     | 5-8Hz: ±7.5mm                                                        |  |  |  |  |  |  |
| Vibration Test      | 8-500Hz: 2g                                                          |  |  |  |  |  |  |
|                     | IEC 60068-2-6                                                        |  |  |  |  |  |  |
|                     | 50g, 11ms, half-sine, complete shock test from three directions, and |  |  |  |  |  |  |
| Shock Test          | 18 times shock for each test                                         |  |  |  |  |  |  |
|                     | IEC 60068-2-27                                                       |  |  |  |  |  |  |
| Rump Tost           | 25g, 16ms, half-sine                                                 |  |  |  |  |  |  |
|                     | IEC 60255-21-2                                                       |  |  |  |  |  |  |
| Case Dimensions     | 221mm x 163mm x 51mm                                                 |  |  |  |  |  |  |
| Panel Cutout        | 205mm x 147mm                                                        |  |  |  |  |  |  |
| Working Temperature | (-25~+70)°C                                                          |  |  |  |  |  |  |
| Working Humidity    | (20~93)%RH                                                           |  |  |  |  |  |  |
| Storage Temperature | (-30~+80)°C                                                          |  |  |  |  |  |  |
|                     | Front Enclosure: IP65 when rubber-ring gasket is installed between   |  |  |  |  |  |  |
| Protection Level    | the enclosure and the control panel                                  |  |  |  |  |  |  |
|                     | Rear Enclosure: IP20                                                 |  |  |  |  |  |  |
| Weight              | 1.3kg                                                                |  |  |  |  |  |  |
|                     |                                                                      |  |  |  |  |  |  |

### 4 OPERATION

### 4.1 CONTROLLER PANEL

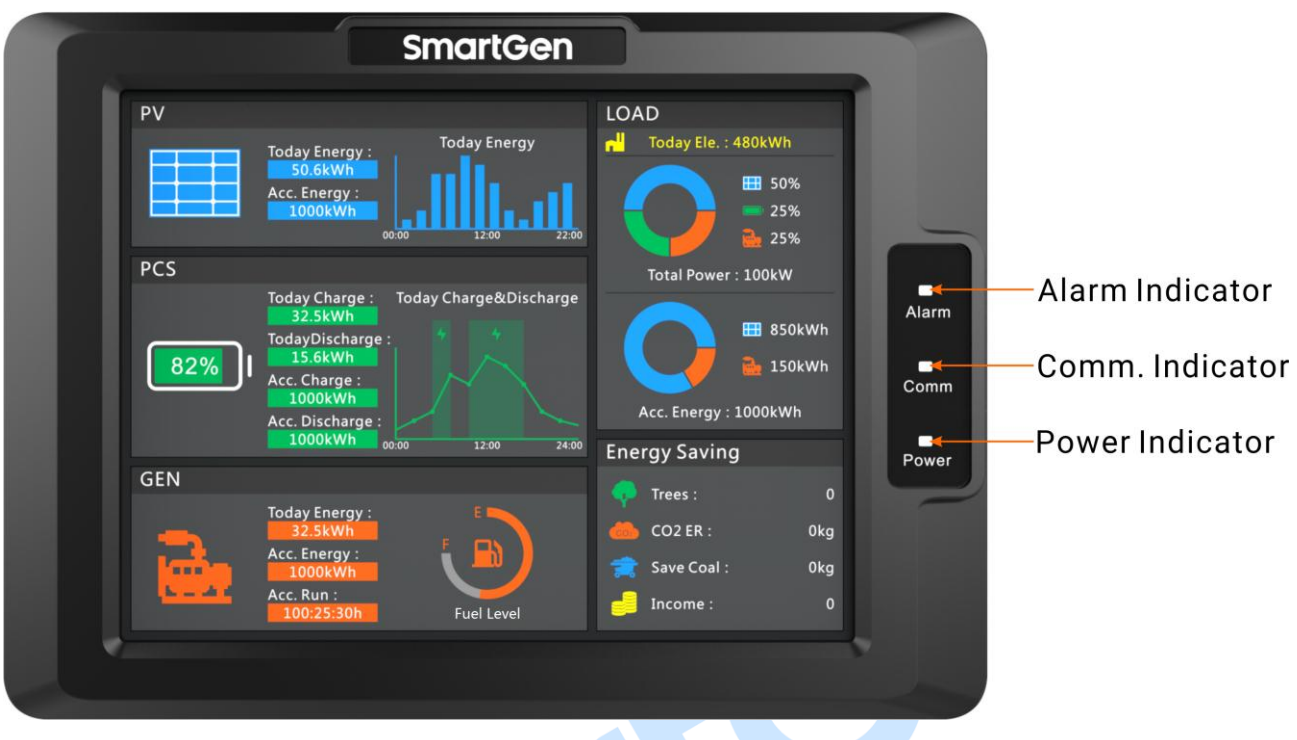

## Fig.1 HMU8-9570 Indication

## **Table 7 Indicators Description**

| Indicator       | Description                                                       |  |  |  |  |
|-----------------|-------------------------------------------------------------------|--|--|--|--|
|                 | Warning alarm: slow flashes (1 time/s);                           |  |  |  |  |
| Alarm Indicator | Fault alarm: fast flashes (5 times/s);                            |  |  |  |  |
|                 | No alarm: extinguishes.                                           |  |  |  |  |
|                 | It always illuminates when controller communicates with inverter, |  |  |  |  |
| Comm. Indicator | converter, genset normally;                                       |  |  |  |  |
|                 | It extinguishes when communication is abnormal.                   |  |  |  |  |
| Dower Indicator | It always illuminates after controller is powered on and working; |  |  |  |  |
|                 | It extinguishes after controller stops working.                   |  |  |  |  |

**ANOTE**: Mute the sounds by sliding touch screen.

# 4.2 DISPLAY INTERFACE AND OPERATION

#### 4.2.1 ILLUSTRATION

The controller has 6 interfaces, including homepage, photovoltaic, PCS, genset, load and setting. The interface can be switched by sliding the touch screen.

## 4.2.2 HOMEPAGE INTERFACE

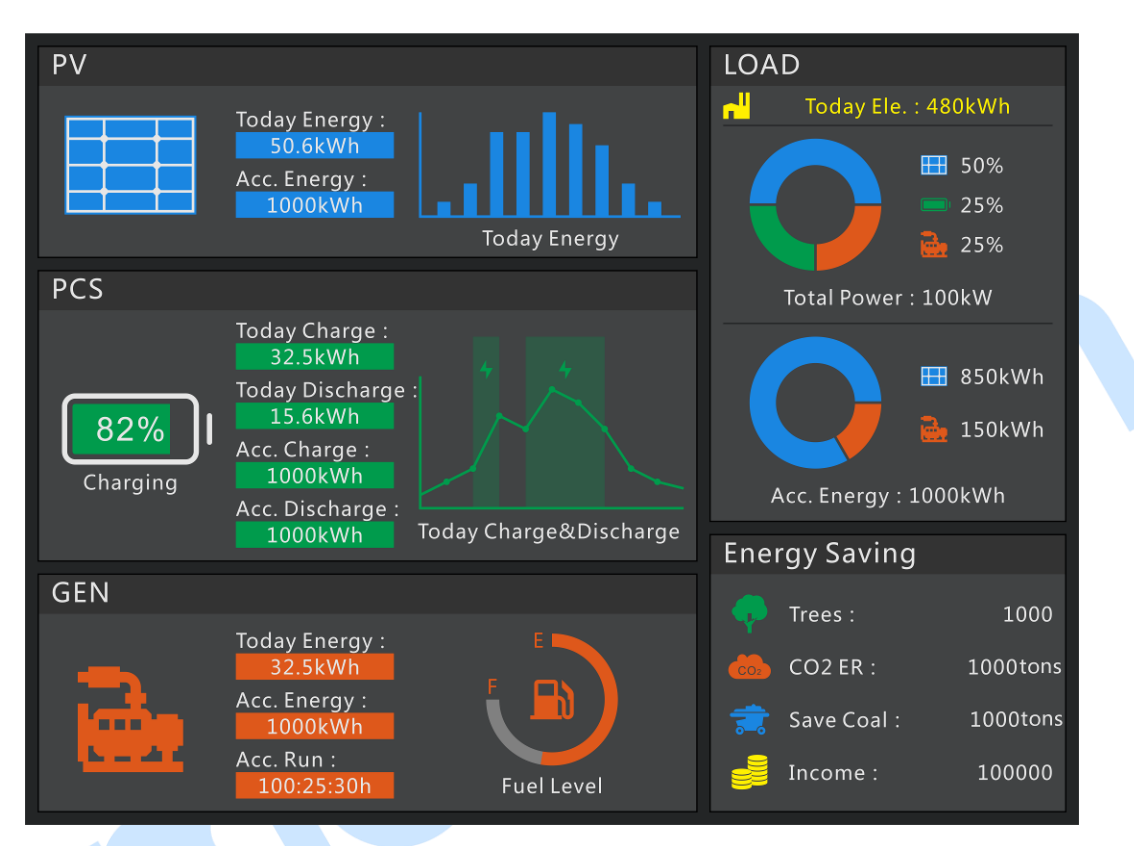

#### Fig.2 Homepage Interface

This interface displays some parameter information of photovoltaic, energy storage battery, genset, load, energy saving and emission reduction. When photovoltaic inverter, energy storage converter and genset have alarm information, alarm information will be displayed in corresponding title bar.

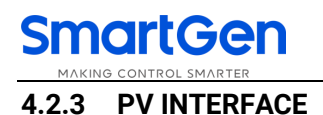

| III PV                                                                                                    |                                                |
|----------------------------------------------------------------------------------------------------|------------------------------------------------|
| PV Work Status       Standby : intializa         PV Today Acc. Energy       0       kWh         PV Acc. Energy       0       kW         PV Input1#Volt       0.0       V         PV Input1#Current       0.00       A         PV Input2#Volt       0.0       V         PV Input2#Current       0.00       A         PV Input2#Current       0.00       KW         PV Output kW       0.00       kW | PV C-phase Current 0.00 A<br>PV Output PF 0.00 |
| PV Output kvar0.00kvarPV Output Freq0.00HzPV A-phase Volt0.0VPV A-phase Current0.00APV B-phase Volt0.0VPV B-phase Current0.00APV C-phase Volt0.0V                                                                                                    |                                                |
| •                                                                                                    | • • • •                                        |

#### Fig.3 PV Interface

This interface displays working status of photovoltaic inverter, accumulated generating power, input DC voltage, current, output AC voltage, current information.

#### 4.2.4 PCS INTERFACE

| PCS                        |       |                |          |
|----------------------------|-------|----------------|----------|
| Work Mode VSG              |       | Reactive Power | 0.0 kvar |
| Work Status Initial Standb | У     | Battery Status | Charging |
| Daily Grid-connected Run 0 | min   | Reactive Power | 0.0 kWh  |
| Total Grid-connected Run 0 | h     | Battery Status | 0 kWh    |
| Battery Volt 0.0           | V     | Reactive Power | 0.0 kWh  |
| Battery Current 0.0        | A     | Battery Status | 0 kWh    |
| Battery Power 0.0          | kW    | Reactive Power | 0.0 min  |
| Grid Freq 0.00             | Hz    | Battery Status | 0 min    |
| A-B Line Volt 0.0          | V     | Reactive Power | 0.0 h    |
| B-C Line Volt 0.0          | v     | Battery Status | 0 h      |
| C-A Line Volt 0.0          | v     | Reactive Power | 0.0 %    |
| A-phase Current 0.0        | A     | Battery Status | 0 %      |
| B-phase Current 0          | А     |                |          |
| C-phase Current 0          | A     |                |          |
| Power Factor 0             |       |                |          |
| Active Power 0             | kW    |                |          |
|                            |       |                |          |
|                            | • • • |                |          |
|                            |       |                |          |

# Fig.4 PCS Interface

This interface displays converter working mode, working status, running time, battery pack information, output AC voltage, current, power, etc.

### 4.2.5 GENSET INTERFACE

| 🚵 GEN                     |                                 |  |
|---------------------------|---------------------------------|--|
| Mode Stop                 | A-phase Reactive Power 0.0 kvar |  |
| Work Status Standby       | B-phase Reactive Power 0.0 kvar |  |
| Acc. Run Time0:0          | C-phase Reactive Power 0.0 kvar |  |
| Today Energy0.0 kWh       | Total Reactive Power0.0 kvar    |  |
| Total Acc. Energy 0.0 kWh | A-phase Apparent Power 0.0 kVA  |  |
| Gen UAB 0.0 V             | B-phase Apparent Power 0 kVA    |  |
| Gen UBC 0.0 V             | C-phase Apparent Power 0.0 kVA  |  |
| Gen UCA 0.00 V            | Total Apparent Power 0 kVA      |  |
| Gen UA 0.0 V              | A-phase Power Factor 0.0        |  |
| Gen UB 0.0 V              | B-phase Power Factor 0          |  |
| Gen UC 0.0 V              | C-phase Power Factor 0.0        |  |
| Gen Freq 0.0 Hz           | Average Power Factor 0          |  |
| A-phase Active Power 0 kW | Fuel Level 0 %                  |  |
| B-phase Active Power 0 kW |                                 |  |
| C-phase Active Power 0 kW |                                 |  |
| Total Active Power 0 kW   |                                 |  |
|                           |                                 |  |
|                           |                                 |  |

#### Fig.5 Genset Interface

This interface displays genset controller mode, working status, running time, generating power, output AC voltage, current, power, etc.

#### 4.2.6 LOAD INTERFACE

| 🕂 LOAD                   |        |      |   |   |  |  |
|--------------------------|--------|------|---|---|--|--|
| Application Mode         | conomy |      |   |   |  |  |
| Today Eletricity         | 0      | kWh  |   |   |  |  |
| Load Total Active Power  | 0:0    | kW   |   |   |  |  |
| PV Active PCT            | 0.0    | %    |   |   |  |  |
| Storage Active PCT       | 0.0    | %    |   |   |  |  |
| Genset Active PCT        | 0.0    | %    |   |   |  |  |
| Total Acc. Energy        | 0.0    | kWh  |   |   |  |  |
| Trees                    | 0.00   | 1    |   |   |  |  |
| Co <sub>2</sub> Emission | 0.0    | kg   |   |   |  |  |
| Save Coal                | 0.0    | kg   |   |   |  |  |
| Economic Income          | 0.0    | yuan |   |   |  |  |
|                          |        |      |   |   |  |  |
|                          |        |      |   |   |  |  |
|                          |        |      |   |   |  |  |
|                          |        |      |   |   |  |  |
|                          |        |      |   |   |  |  |
|                          |        |      |   |   |  |  |
|                          |        |      | • | • |  |  |
|                          |        |      |   |   |  |  |

## Fig.6 Load Interface

This interface displays system application model, power consumption, energy saving and emission reduction, etc.

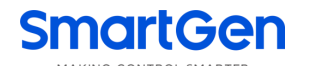

#### 4.2.7 SETTING INTERFACE

| 🗘 Setting              |                        |                           |
|------------------------|------------------------|---------------------------|
| RS485-1                | Inverter               | Parameters                |
| Baud Rate: 9600bit/s 🔻 | ′ Comm. Port Disable ▼ | Freq Center Point 50.0 Hz |
| Parity: None 🔻         | Comm. ID 002           | Active Droop 002.0 %      |
| Stop Bit: 2-bit 🔻      | Converter              | Volt Center Point 00230 V |
| RS485-2                | Comm. Port Disable 🔻   | Reactive Droop 002.0 %    |
| Baud Rate: 9600bit/s 🔻 | Comm. ID 001           | Read Write                |
| Parity: None 🔻         | Genset                 |                           |
| Stop Bit: 2-bit 🔻      | ′ Comm. Port Disable ▼ |                           |
| RS485-3                | Comm. ID 003           |                           |
| Baud Rate: 9600bit/s 🔻 |                        |                           |
| Parity: None 🔻         |                        |                           |
| Stop Bit: 2-bit 🔻      |                        | HMU8-9570                 |
| RS485-4                |                        | SW 1.0                    |
| Baud Rate: 9600bit/s 🔻 |                        | HW 1.2                    |
| Parity: None 🔻         |                        | Issue Date 2021-09-14     |
| Stop Bit: 2-bit        | Read Write             | 2021-10-22 15:58:20       |
|                        |                        | •                         |

Fig.7 Setting Interface

#### **Table 8 Key Description**

| lcon           | Key               | Description                                                                  |  |  |  |  |  |
|----------------|-------------------|------------------------------------------------------------------------------|--|--|--|--|--|
|                | Parameter Setting | Press it, accumulated information can be cleared by inputting password.      |  |  |  |  |  |
| 字              | Language          | Press it can set display module language as Chinese or English.              |  |  |  |  |  |
| Θ              | Date and Time     | Press it can set module date and time.                                       |  |  |  |  |  |
| ġ.             | Brightness        | Press it can adjust module screen brightness and make lamp test, time is 2s. |  |  |  |  |  |
| Numeric Keypad |                   | When the parameter needs to be changed, press it can pop up numeric keypad.  |  |  |  |  |  |

Controller parameter setting steps:

- 1) Select parameter items need to be configured;
- 2) Parameters with parameter list boxes selects corresponding configurations by clicking the list;
- 3) If you want to change the parameter of text box, please press the numeric keypad to pop up it;
- 4) Click "Write" button, parameter save dialog box will pop up, then save parameters according to hints.

**ANOTE**: Controller password needs to be inputted when configuring parameters, then you can save parameters.

#### 4.3 RUNNING MODE DESCRIPTION

#### 4.3.1 PCS + GENSET SYSTEM

PCS supplies power for load in VSG (Virtual Synchronous Genset) mode. When storage loading power is greater than start power of scheduled genset or battery pack SOC is lower than cutoff discharge SOC, genset will start. If genset and storage battery pack share the load, when load power is lower than allowed storage charge power, genset will charge the battery pack with constant voltage and frequency of storage rated charge power. When battery pack SOC is greater than cutoff charge SOC, genset will not charge for battery pack, genset and storage battery pack share the load (**NOTE**: Converter droop and genset droop should be set as same). When load power is lower than stop power of scheduled genset, genset will stop.

HMU8-9570 Hybrid Energy Controller User Manual

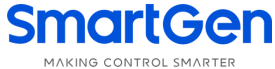

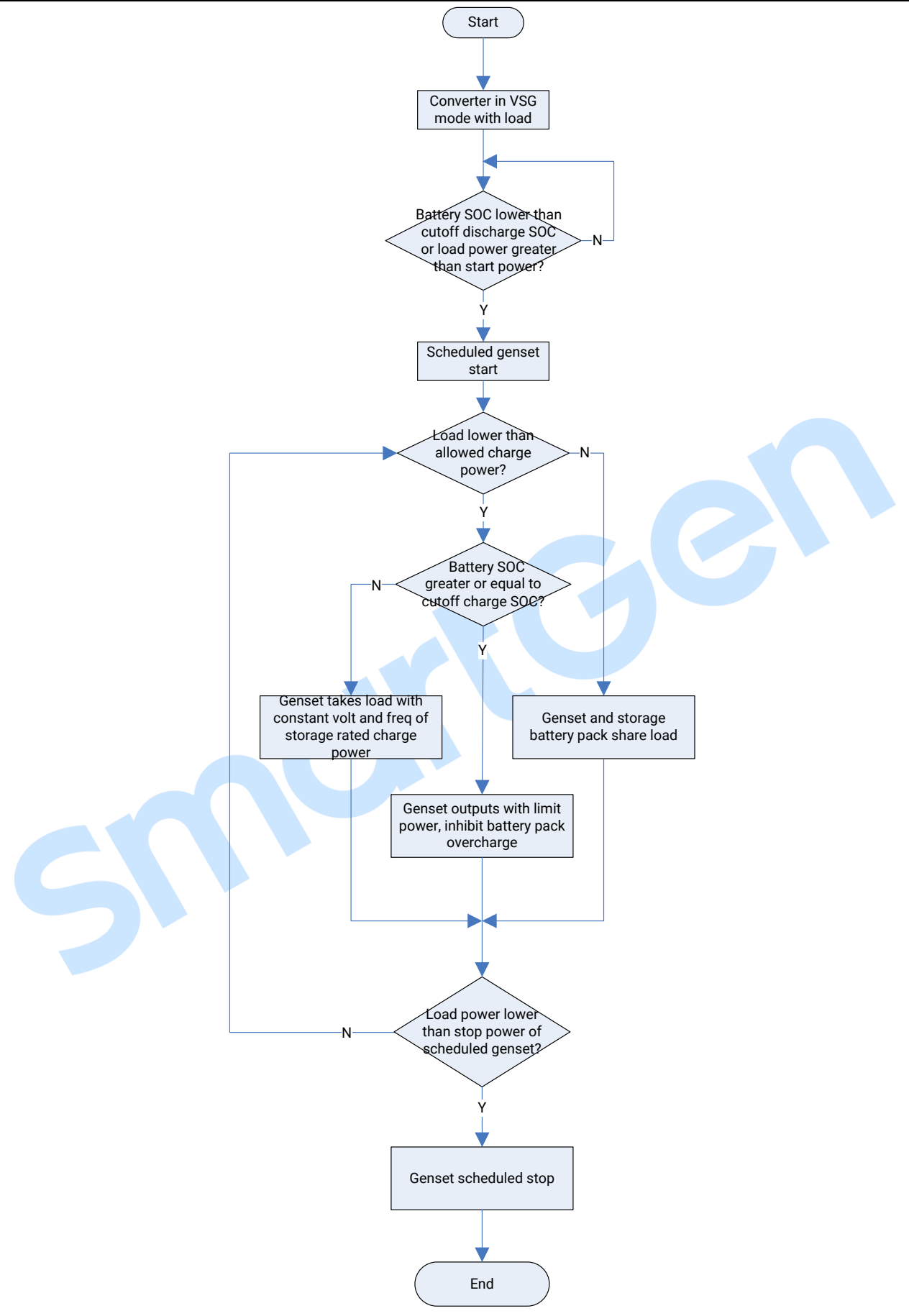

Fig.8 PCS + Genset Running Flowchart

### 4.3.2 PV + PCS + GENSET SYSTEM

### ECONOMY MODE

If solar energy and storage energy supply power for load, when storage power is greater than start power of scheduled genset or battery pack SOC is lower than cutoff discharge SOC, genset will start. If PV outputs with max power, converter and genset share left load, when load power is lower than PV output power, PV output power is limited, genset reverse power is prevented and storage battery pack overcharge is prohibited. The solar energy takes load first, only supplies power for storage battery pack when solar energy is sufficient. When load power is lower than stop power of scheduled genset and battery pack SOC is greater than cutoff charge SOC, genset will stop.

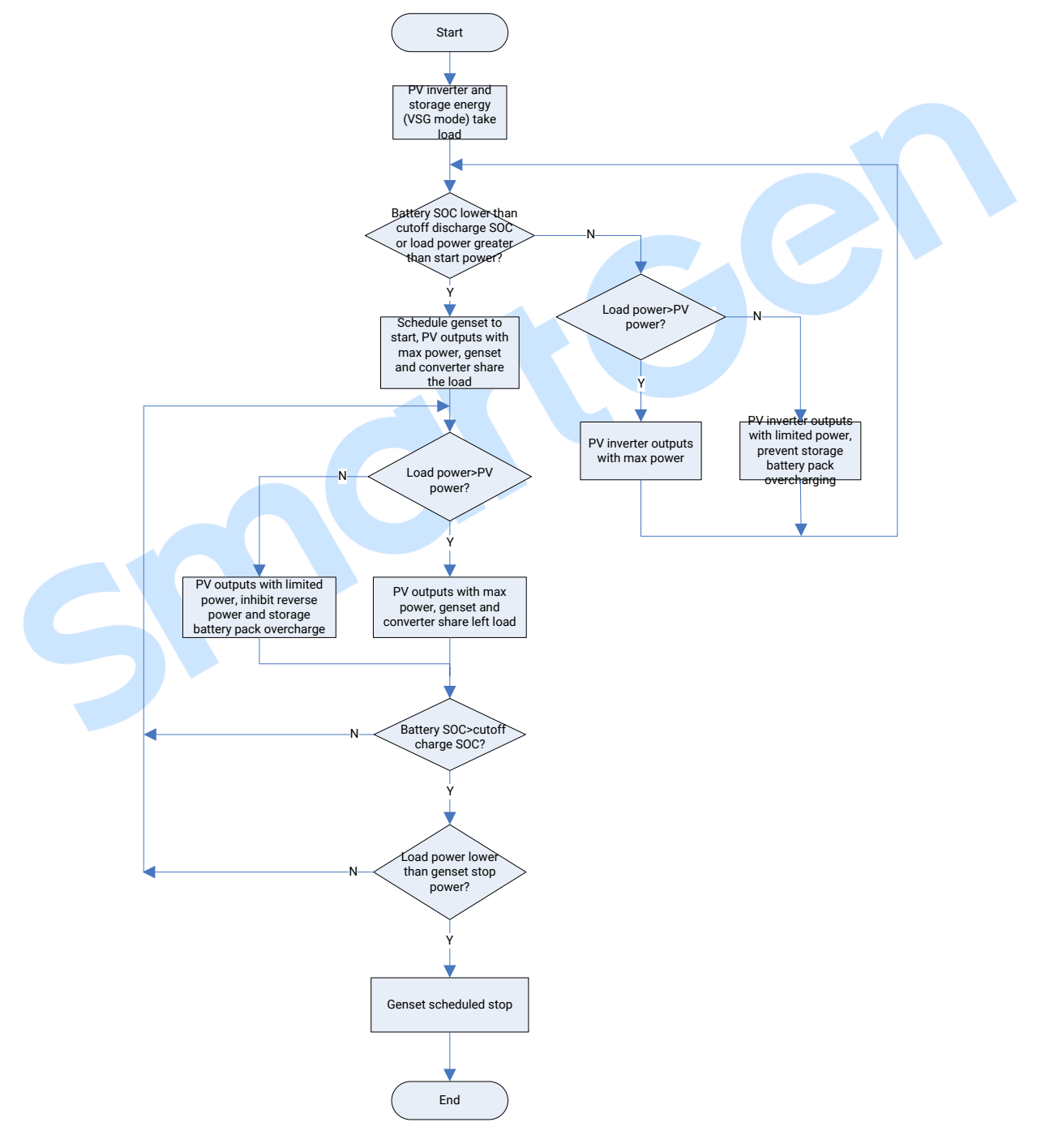

Fig.9 Economy Mode Running Flowchart

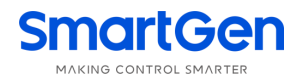

#### • POWER MAINTAINING MODE

If solar energy and storage energy supply power for load, when storage power is greater than start power of scheduled genset or battery pack SOC is lower than cutoff discharge SOC, genset will start. If PV outputs with max power, storage converter and genset share load, when load power is lower than storage allowed charge power, genset will charge the storage battery pack with constant voltage and frequency of storage rated charge power; otherwise, when load power is greater than PV power, PV outputs with max power, genset and storage share left load. When load power is lower than Storage battery pack overcharge is prohibited. When load power is prevented and storage battery pack overcharge is prohibited. When load power is lower than storage battery pack overcharge is prohibited. When load power is lower than storage battery pack overcharge is prohibited. When load power is lower than stop power of scheduled genset and battery pack SOC is greater than cutoff charge SOC, genset will stop.

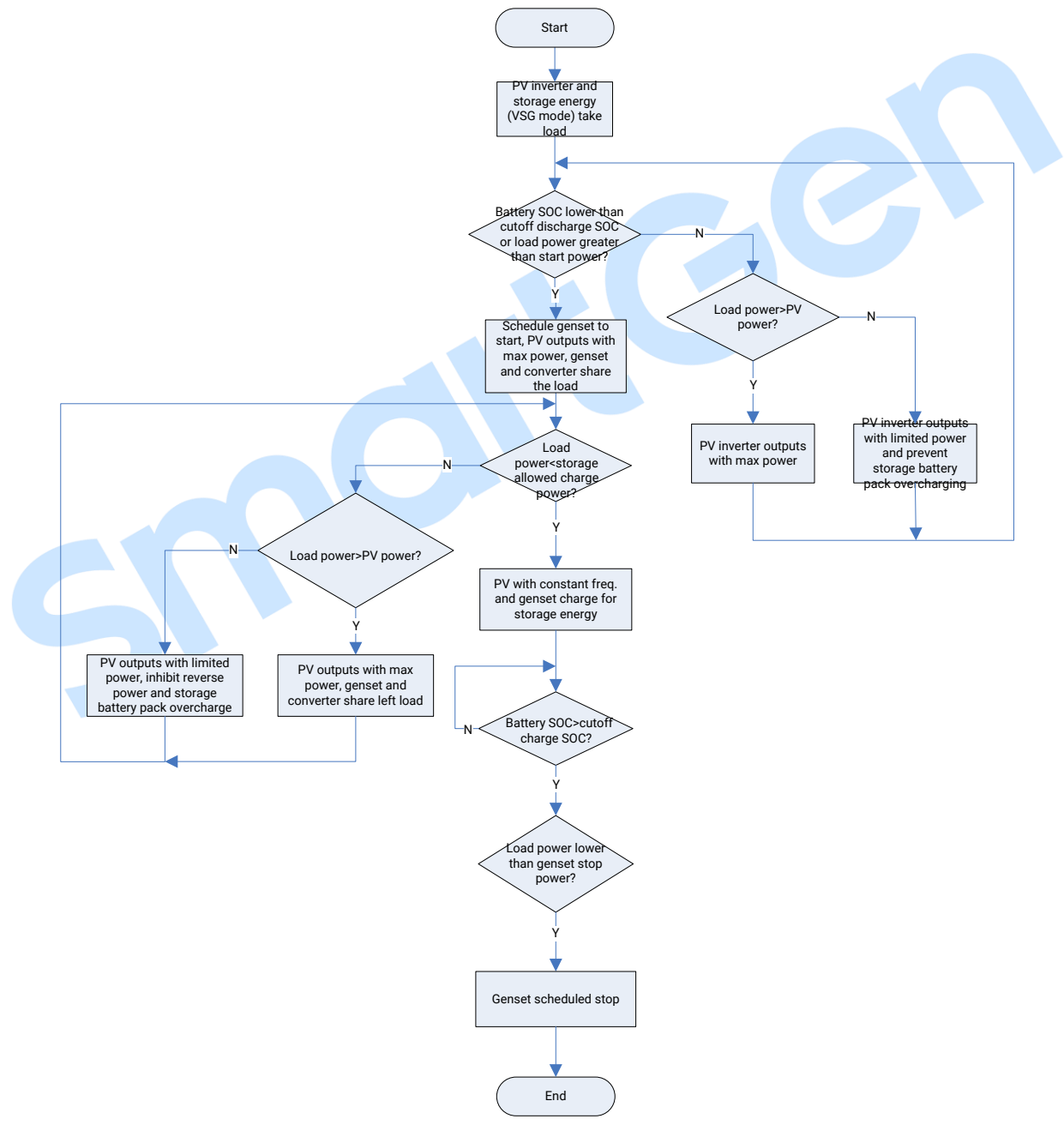

Fig.10 Power Maintaining Mode Running Flowchart

#### **5 PROTECTIONS**

#### 5.1 WARNING ALARMS

When controller detects the warning alarm, it only issues warning.

#### Table 9 Warning Alarms

| No. | Туре                        | Description                                                                                                    |  |  |  |
|-----|-----------------------------|----------------------------------------------------------------------------------------------------|--|--|--|
| 1   | PV Comm. Failure            | When inverter communication port is enabled and action type selects<br>"Warning", if controller cannot receive inverter communication data, it<br>will send a warning alarm signal |  |  |  |
| 2   | Converter Comm.<br>Failure  | When converter communication port is enabled and action type selects "Warning", if controller cannot receive converter communication data, it will send a warning alarm signal.    |  |  |  |
| 3   | Genset Comm.<br>Failure     | When genset communication port is enabled and action type selects<br>"Warning", if controller cannot receive genset communication data, it<br>will send a warning alarm signal.    |  |  |  |
| 4   | PV Common<br>Warning        | When controller receives inverter common warning alarm data, it will send a warning alarm signal.                                                                                  |  |  |  |
| 5   | Converter Common<br>Warning | When controller receives converter common warning alarm data, it will send a warning alarm signal.                                                                                 |  |  |  |
| 6   | Genset Common<br>Warning    | When controller receives genset common warning alarm data, it will send a warning alarm signal.                                                                                    |  |  |  |
|     |                             |                                                                                                    |  |  |  |

5.2 FAULT ALARMS

SmartGen

When controller detects fault alarms, it will send fault alarm.

#### Table 10 Fault Alarms

| No. | Туре                 | Description                                                          |
|-----|----------------------|----------------------------------------------------------------------|
|     |                      | When inverter communication port is enabled and action type          |
| 1   | PV Comm. Failure     | selects "Fault", if controller cannot receive inverter communication |
|     |                      | data, it will send a fault alarm signal.                             |
|     | Converter Comm       | When converter communication port is enabled and action type         |
| 2   | Converter Comm.      | selects "Fault", if controller cannot receive converter              |
|     |                      | communication data, it will send a fault alarm signal.               |
|     |                      | When genset communication port is enabled and action type            |
| 3   | Genset Comm. Failure | selects "Fault", if controller cannot receive genset communication   |
|     |                      | data, it will send a fault alarm signal.                             |
| 1   | DV Common Fault      | When controller receives inverter common fault alarm data, it will   |
| 4   | F V Common Fault     | send a fault alarm signal.                                           |
| 5   | Converter Common     | When controller receives converter common fault alarm data, it will  |
| 5   | Fault                | send a fault alarm signal.                                           |
| 6   | Consot Common Shut   | When controller receives genset common shutdown alarm data, it       |
| O   |                      | will send a fault alarm signal.                                      |

**ANOTE:** When controller receives common alarm common shutdown alarm, common warning alarm, common trip and stop alarm, common trip alarm, common safety trip and stop alarm, common safety trip alarm, common block alarm, corresponding common alarm information will be displayed on current homepage genset information bar.

## **6 WIRING CONNECTION**

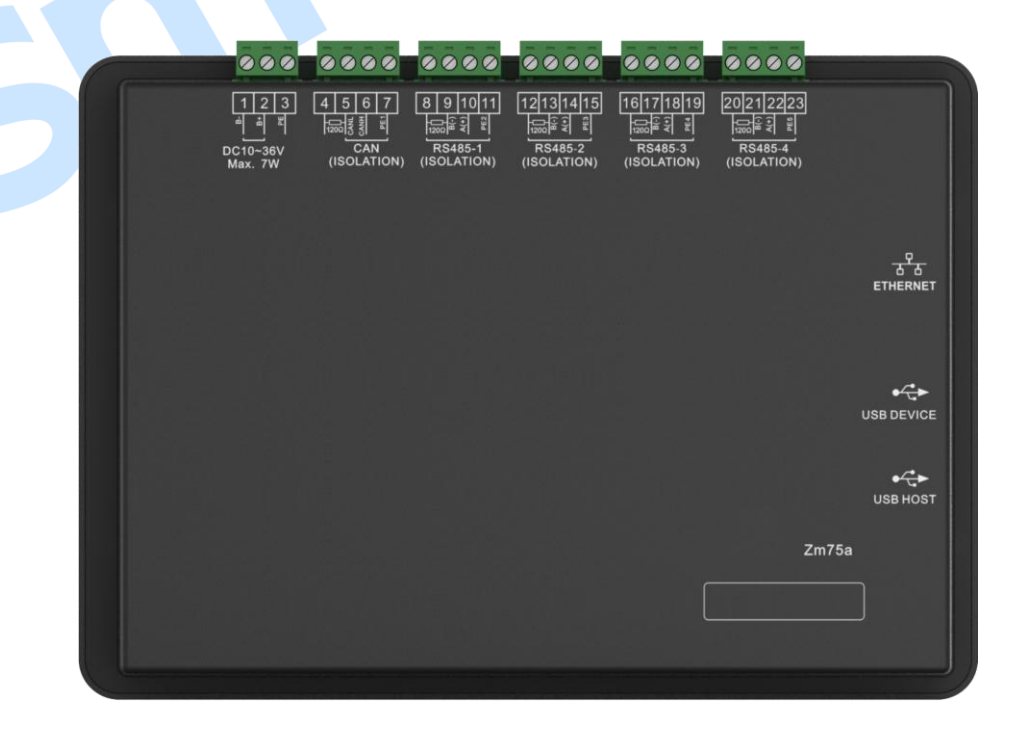

#### Fig. 11 Controller Rear Panel

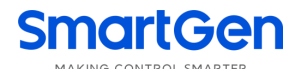

# **Table 15 Terminal Connection Description**

| No.      | . Function |                                                 | Size                                     | Remark                                                                                                    |  |
|----------|------------|-------------------------------------------------|------------------------------------------|----------------------------------------------------------------------------------------------------|--|
| 1        | В-         |                                                 | 1.0mm <sup>2</sup>                       | Connect starting battery negative.                                                                                                    |  |
| 2        | В+         |                                                 | 1.0mm <sup>2</sup>                       | Connect starting battery positive.                                                                                                    |  |
| 3        | PE         |                                                 |                                          | Protection earth.                                                                                                    |  |
| 4        | CAN        | Terminal<br>Matching<br>Resistor (120Ω)         | 0.5mm <sup>2</sup>                       | Reserved port.<br>120Ω twisted shielding line is recommended to use<br>with its single end grounded. Short connect terminal                                  |  |
| 6        | -          |                                                 | 0.5mm <sup>2</sup>                       | 4 and 6, then connect $120\Omega$ terminal resistor.                                                                                                    |  |
| 7        | -          |                                                 | 0.511111                                 | Protection earth                                                                                                    |  |
| /        |            | Terminal                                        |                                          |                                                                                                    |  |
| 8        | DC405 1    | Matching<br>Resistor (120Ω)                     | 0.5mm <sup>2</sup>                       | $120\Omega$ twisted shielding line is recommended to use with its single end grounded. Short connect terminal                                                |  |
| 9        | K340J-1    | B(-)                                            | 0.5mm <sup>2</sup>                       | 8 and 10, then connect $120\Omega$ terminal resistor.                                                                                                    |  |
| 10       |            | A(+)                                            | 0.5mm <sup>2</sup>                       |                                                                                                    |  |
| 11       |            | PE2                                             |                                          | Protection earth.                                                                                                    |  |
| 12<br>13 | RS485-2    | Terminal<br>Matching<br>Resistor (120Ω)<br>B(-) | 0.5mm <sup>2</sup><br>0.5mm <sup>2</sup> | 120Ω twisted shielding line is recommended to use<br>with its single end grounded. Short connect terminal<br>12 and 14, then connect 120Ω terminal resistor. |  |
| 14       |            | A(+)                                            | 0.5mm <sup>2</sup>                       |                                                                                                    |  |
| 15       |            | PE3                                             |                                          | Protection earth.                                                                                                    |  |
| 16       | RS485-3    | Terminal<br>Matching<br>Resistor (120Ω)         | 0.5mm <sup>2</sup>                       | 120Ω twisted shielding line is recommended to use with its single end grounded. Short connect terminal                                                       |  |
| 17       |            | B(-)                                            | 0.5mm <sup>2</sup>                       | 16 and 18, then connect $120\Omega$ terminal resistor.                                                                                                    |  |
| 18       |            | A(+)                                            | 0.5mm <sup>2</sup>                       |                                                                                                    |  |
| 19       |            | PE4                                             |                                          | Protection earth.                                                                                                    |  |
| 20       |            | Terminal<br>Matching<br>Resistor (120Ω)         | 0.5mm <sup>2</sup>                       | 120Ω twisted shielding line is recommended to use with its single end grounded. Short connect terminal                                                       |  |
| 21       | KS482-4    | B(-)                                            | 0.5mm <sup>2</sup>                       | 20 and 22, then connect $120\Omega$ terminal resistor.                                                                                                    |  |
| 22       | 1          | A(+)                                            | 0.5mm <sup>2</sup>                       | ]                                                                                                    |  |
| 23       | 1          | PE5                                             |                                          | Protection earth.                                                                                                    |  |

**ANOTE1:** Slave USB port on the controller side is used for upgrading controller firmware.

**ANOTE2:** Master USB port on the controller side is used for updating controller display pictures and word stock.

**ANOTE3:** ETHERNET port on the controller side is reserved port.

## 7 SCOPES AND DEFINITIONS OF PROGRAMMABLE PARAMETERS

| No.                | o. Item              |              | Range        | Default | Description                                                                                                    |  |
|--------------------|----------------------|--------------|--------------|---------|----------------------------------------------------------------------------------------------------|--|
| Time               | Timer Setting        |              |              |         |                                                                                                    |  |
| 1                  | Start Delay          |              | (0-3600)s    | 1       | Time from storage battery SOC is lower<br>than cutoff discharge SOC or load power<br>is greater than scheduled start<br>percentage to genset start. |  |
| 2                  | Stop Delay           |              | (0-3600)s    | 1       | Time from storage battery SOC is greater<br>than cutoff charge SOC or load power is<br>lower than scheduled stop percentage to<br>genset stop.      |  |
| Mod                | ule Setting          |              |              |         |                                                                                                    |  |
| 1                  | Module Add           | ress         | (1-254)      | 1       |                                                                                                    |  |
| 2                  | Language             |              | (0-1)        | 0       | 0: Simplified Chinese; 1: English                                                                                                    |  |
| 3                  | Password             |              | (0-65535)    | 00318   |                                                                                                    |  |
| 4                  | DO 405 1             | Baud<br>Rate | (0-2)        | 1       | 0: 4800bps; 1: 9600bps; 2: 19200bps                                                                                                    |  |
| 5                  | RS485-1              | Parity       | (0-2)        | 0       | 0: None; 1: Odd Parity; 2: Even Parity                                                                                                    |  |
| 6                  |                      | Stop Bit     | (0-1)        | 0       | 0: 2bit; 1: 1bit                                                                                                    |  |
| 7                  | DC 405 0             | Baud<br>Rate | (0-2)        | 1       | 0: 4800bps; 1: 9600bps; 2: 19200bps                                                                                                    |  |
| 8                  | K5460-Z              | Parity       | (0-2)        | 0       | 0: None; 1: Odd Parity; 2: Even Parity                                                                                                    |  |
| 9                  |                      | Stop Bit     | (0-1)        | 0       | 0: 2bit; 1: 1bit                                                                                                    |  |
| 10                 | D0405.0              | Baud<br>Rate | (0-2)        | 1       | 0: 4800bps; 1: 9600bps; 2: 19200bps                                                                                                    |  |
| 11                 | RS485-3              | Parity       | (0-2)        | 0       | 0: None; 1: Odd Parity; 2: Even Parity                                                                                                    |  |
| 12                 |                      | Stop Bit     | (0-1)        | 0       | 0: 2bit; 1: 1bit                                                                                                    |  |
| 13                 |                      | Baud<br>Rate | (0-2)        | 1       | 0: 4800bps; 1: 9600bps; 2: 19200bps                                                                                                    |  |
| 14                 | K5485-4              | Parity       | (0-2)        | 0       | 0: None; 1: Odd Parity; 2: Even Parity                                                                                                    |  |
| 15                 |                      | Stop Bit     | (0-1)        | 0       | 0: 2bit; 1: 1bit                                                                                                    |  |
| Syste              | System Setting       |              |              |         |                                                                                                    |  |
| System Application |                      |              |              |         |                                                                                                    |  |
| 1                  | 1 Application Mode   |              | (0-1)        | 0       | 0: Economy Mode;<br>1: Power Maintaining Mode.                                                                                                    |  |
| Converter Setting  |                      |              |              |         |                                                                                                    |  |
| 1                  | 1 Rated Active Power |              | (0-6000)kW   | 500     | PCS rated active power.                                                                                                    |  |
| 2                  | Rated React          | ive Power    | (0-6000)kvar | 500     | PCS rated reactive power.                                                                                                    |  |
| 3                  | Converter M          | odel         | (0-49)       | 0       | 0: SC50HV                                                                                                    |  |
| 4                  | 4 Communication ID   |              | (1-254)      | 1       | Converter communication address.                                                                                                    |  |

# **Table 12 Parameter Contents and Scopes**

| No.   | ltem                 | Range        | Default | Description                              |  |  |
|-------|----------------------|--------------|---------|------------------------------------------|--|--|
|       |                      |              |         | Delay time from the module cannot        |  |  |
| Б     | Comm Epiluro Dolov   | (0.2600)     | Б       | receive monitoring data to controller    |  |  |
| 5     | Comm. Failure Delay  | (0-3000)\$   | 5       | issues communication failure alarm       |  |  |
|       |                      |              |         | during communication.                    |  |  |
| 6     | Comm. Failure Action | (0-2)        | 1       | 0: None; 1: Warning; 2: Fault alarm.     |  |  |
|       |                      |              |         | 0: Not used                              |  |  |
|       |                      |              |         | 1: RS485(1)                              |  |  |
| 7     | Communication Port   | (0-4)        | 0       | 2: RS485(2)                              |  |  |
|       |                      |              |         | 3: RS485(3)                              |  |  |
|       |                      |              |         | 4: RS485(4)                              |  |  |
| 8     | Storage Charge       | (0-100)%     | 50      | Storage battery charge power.            |  |  |
|       | Power                | (0.100)/0    |         |                                          |  |  |
| 9     | Cutoff Discharge SOC | (0-100)%     | 30      | When storage battery SOC is lower than   |  |  |
|       |                      |              |         | cutoff discharge SOC, genset will start. |  |  |
|       |                      |              |         | When storage battery SOC is greater than |  |  |
| 10    | Cutoff Charge SOC    | (0-100)%     | 100     | cutoff charge SOC, storage battery pack  |  |  |
|       |                      |              |         | charge is over.                          |  |  |
| Inver | ter Setting          | 1            |         |                                          |  |  |
| 1     | Rated Active Power   | (0-6000)kW   | 500     | Rated active power of inverter.          |  |  |
| 2     | Rated Reactive Power | (0-6000)kvar | 500     | Rated reactive power of inverter.        |  |  |
| 3     | Inverter Model       | (0-50)       | 0       | 0: First Running.                        |  |  |
| 4     | Inverter ID          | (1-254)      | 2       | Inverter communication address.          |  |  |
|       |                      |              |         | Delay time from the module cannot        |  |  |
| 5     | Comm Failure Delay   | (0-3600)s    | 5       | receive monitoring data to controller    |  |  |
| Ŭ     | commit runare being  | (0 0000)0    | Ŭ       | issues communication failure alarm       |  |  |
|       |                      |              |         | during communication.                    |  |  |
| 6     | Comm. Failure Action | (0-2)        | 1       | 0: None; 1: Warning; 2: Fault alarm.     |  |  |
|       |                      |              |         | 0: Not used                              |  |  |
|       |                      |              |         | 1: RS485(1)                              |  |  |
| 7     | Communication Port   | (0-4)        | 0       | 2: RS485(2)                              |  |  |
|       |                      |              |         | 3: RS485(3)                              |  |  |
|       |                      |              |         | 4: RS485(4)                              |  |  |
| 8     | DC Channel           | (1-4)        | 2       | DC input channel of PV inverter.         |  |  |
| Gens  | Genset Setting       |              |         |                                          |  |  |
| 1     | Rated Active Power   | (0-6000)kW   | 500     | Rated active power of genset.            |  |  |
| 2     | Rated Reactive Power | (0-6000)kvar | 500     | Rated reactive power of genset.          |  |  |
| 3     | Genset ID            | (1-254)      | 3       | Genset communication address.            |  |  |
|       |                      |              |         | Delay time from the module cannot        |  |  |
| л     | Comm. Failure Delay  | (0-3600)s    | 5       | receive monitoring data to controller    |  |  |
| 4     |                      |              |         | issues communication failure alarm       |  |  |
|       |                      |              |         | during communication.                    |  |  |
| 5     | Comm. Failure Action | (0-2)        | 1       | 0: None; 1: Warning; 2: Fault alarm.     |  |  |

| No.                                          | ltem                            | Range             | Default           | Description                                                                                                    |  |  |
|----------------------------------------------|---------------------------------|-------------------|-------------------|----------------------------------------------------------------------------------------------------|--|--|
| 6                                            | Communication Port              | (0-4)             | 0                 | 0: Not used<br>1: RS485(1)<br>2: RS485(2)<br>3: RS485(3)<br>4: RS485(4)                                                            |  |  |
| 7                                            | Scheduled Stop<br>Power         | (0-100)%          | 30                | When storage capacity is greater than<br>cutoff charge SOC and load power is<br>lower than this value, schedule genset to<br>stop. |  |  |
| 8                                            | Scheduled Start<br>Power        | (0-100)%          | 80                | When storage load power is greater than this value, schedule genset to start.                                                      |  |  |
| 9                                            | Freq. Center Point              | (10.0-75.0)<br>Hz | 50.0              | Droop frequency center point of genset active power.                                                                               |  |  |
| 10                                           | Active Droop                    | (0-200.0)%        | 2.0               | Genset active droop percentage.                                                                                                    |  |  |
| 11                                           | Volt Center Point               | (30-30000)V       | 230               | Droop frequency center point of genset reactive power.                                                                             |  |  |
| 12                                           | Reactive Droop                  | (0-200.0)%        | 2.0               | Genset reactive droop percentage.                                                                                                  |  |  |
| 13                                           | Min. Load Power                 | (0-100)%          | 10                | Genset allowed min. load power.                                                                                                    |  |  |
| 14                                           | Allowed Storage<br>Charge Power | (0-100)%          | 80                | When load power is lower than allowed storage charge power, it will charge for battery pack.                                       |  |  |
| Energy Saving and Emission Reduction Setting |                                 |                   |                   |                                                                                                    |  |  |
| 1                                            | Equivalent Tree Plant<br>Factor | (0-9.9999)        | 5.023<br>g/day    | The average daily amount of $CO_2$ absorbed by an ordinary tree.                                                                   |  |  |
| 2                                            | Reduce C0 <sub>2</sub> Factor   | (0-9.9999)        | 0.785<br>kWh/kg   | CO <sub>2</sub> emission reduction amount for every 1kWh generated by PV.                                                          |  |  |
| 3                                            | Save Standard Coal<br>Factor    | (0-9.9999)        | 0.123<br>kg       | The standard coal amount required for every 1kWh power.                                                                            |  |  |
| 4                                            | Equivalent Economic<br>Factor   | (0-9.9999)        | 0.700<br>yuan/kWh | Price of 1kWh power.                                                                                                    |  |  |

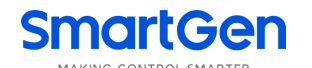

#### 8 SYSTEM STRUCTURE TOPOLOGY

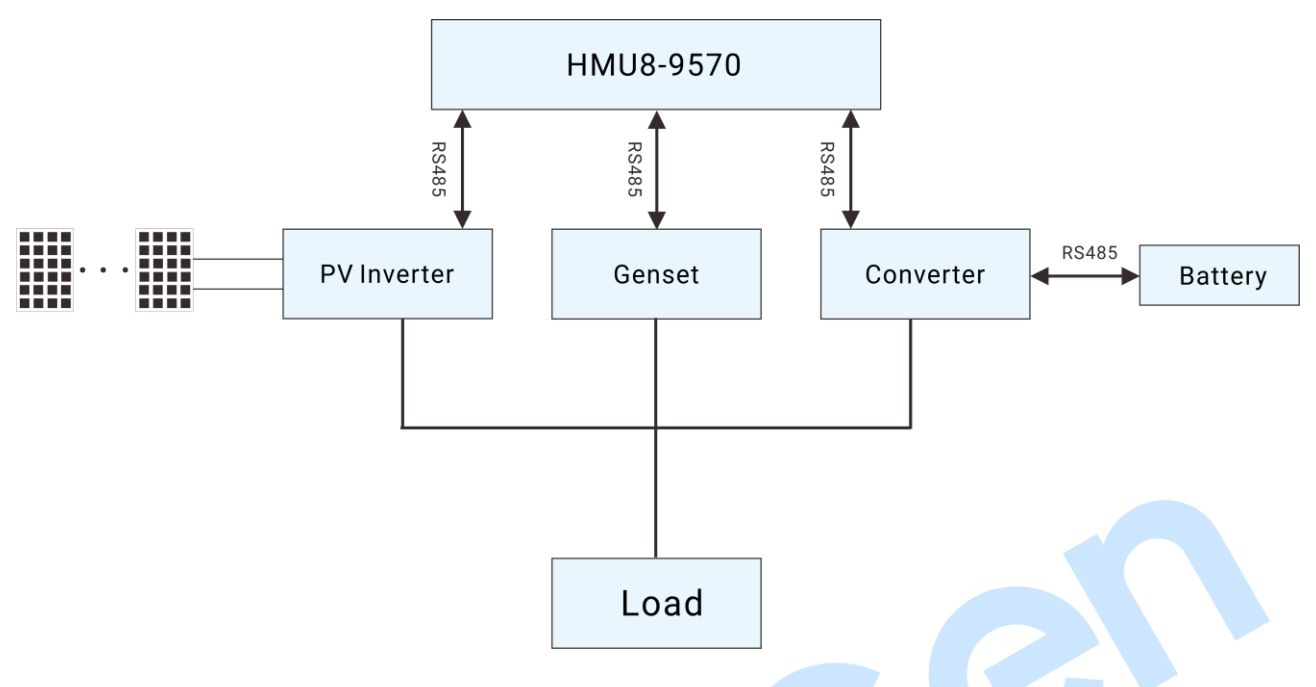

# Fig.12 System Structure Topology

HMU8-9570 can perform data monitoring and communication with PV inverter, genset and converter via RS485 port. BMS and PCS can make data communication via RS485.

9 RUNNING EXAMPLE

**SmartGen** 

#### Table 13 System Running Example

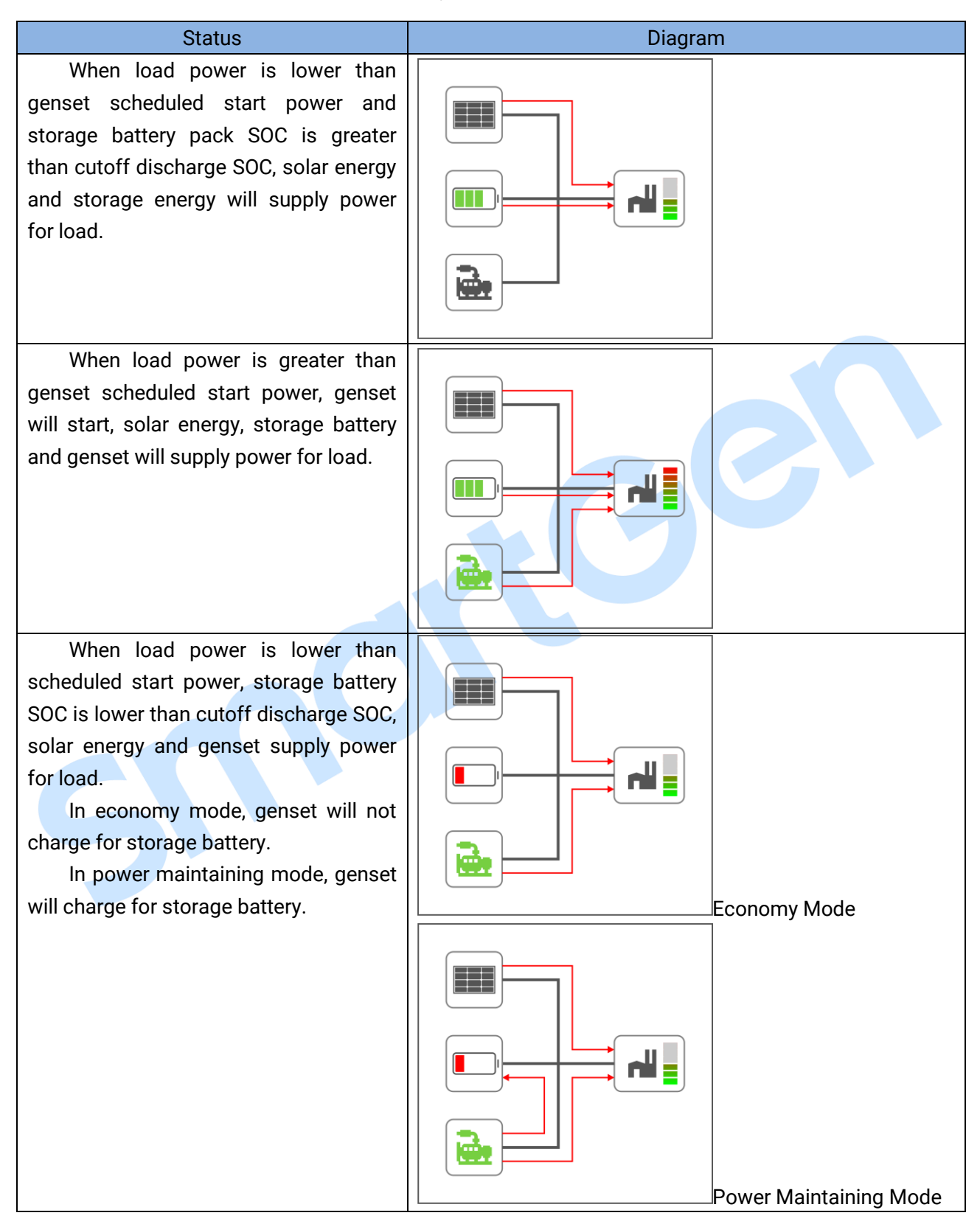

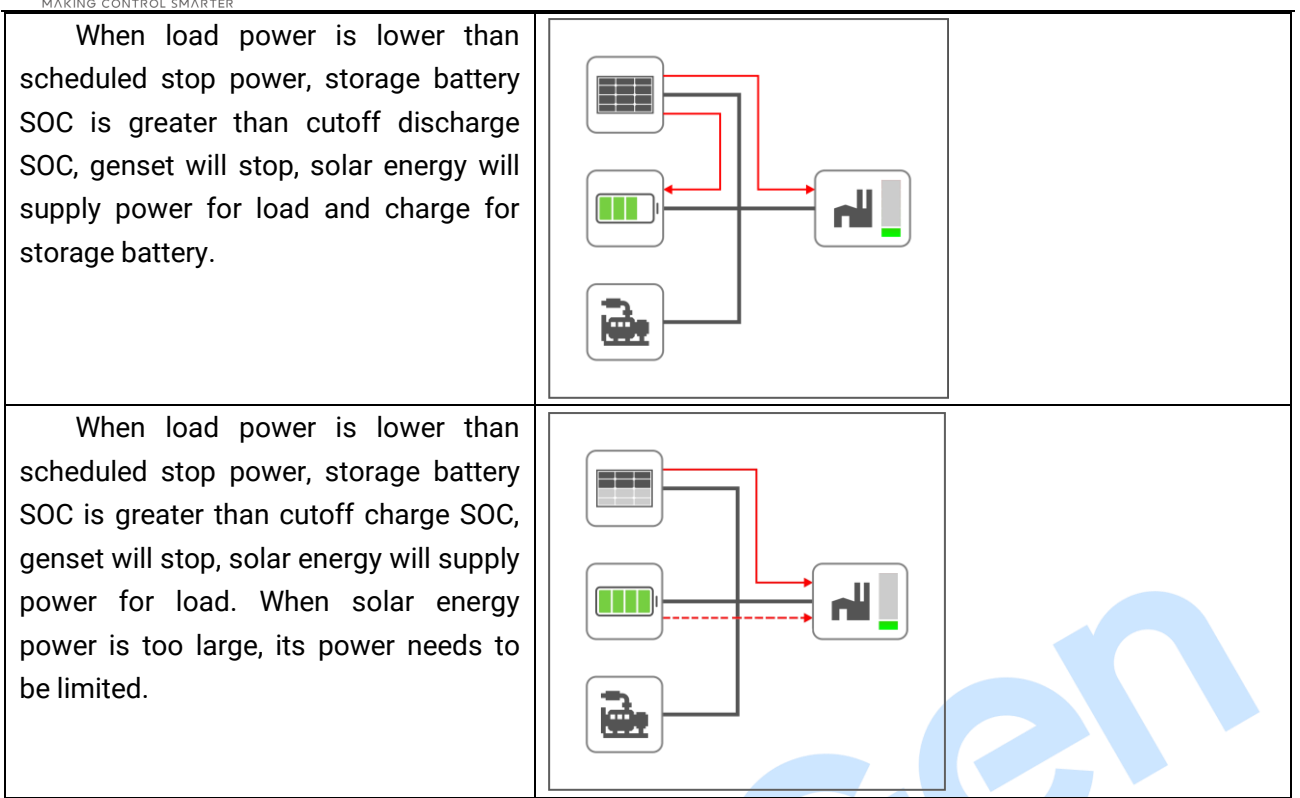

**10 COMMISSIONING** 

Before formal running, please make the following checking:

- 1) Check whether all connection wires are correct and diameter is suitable;
- 2) Check whether DC power has fuse, connect it to power's positive and negative, turn on the supply switch;
- 3) Check whether battery pack and storage converter is correctly connected, then turn on the master switch of battery pack, press "Start" key;
- 4) Turn on the DC input switch and AC output switch of storage converter, set converter as VSG mode, start the converter through converter operation software and wait for normal running;
- 5) Turn off the PV inverter and grid switch, turn on the inverter DC switch and wait PV inverter enter normal running;
- 6) Set HES9570 genset controller in auto mode;
- 7) View whether each monitoring parameter of controller is normal;
- 8) View system running conditions with load;
- 9) If there is any question, please contact our service personnel in time.

# 11 INSTALLATION

## 11.1 FIXING CLIPS

- This controller is panel-mounted and fixed by clips;
- Withdraw the fixing clip screw (turn anticlockwise) until it reaches proper position;
- Pull the fixing clip backwards (towards the back of the module) and ensure four clips are inside their allotted slots;
- Turn the fixing clip screws clockwise until they are fixed on the panel;
- Care should be taken not to over tighten the screws of fixing clips, torque is 2.75kgf.cm (0.27N.m).

# 11.2 CASE DIMENSION AND PANEL CUTOUT

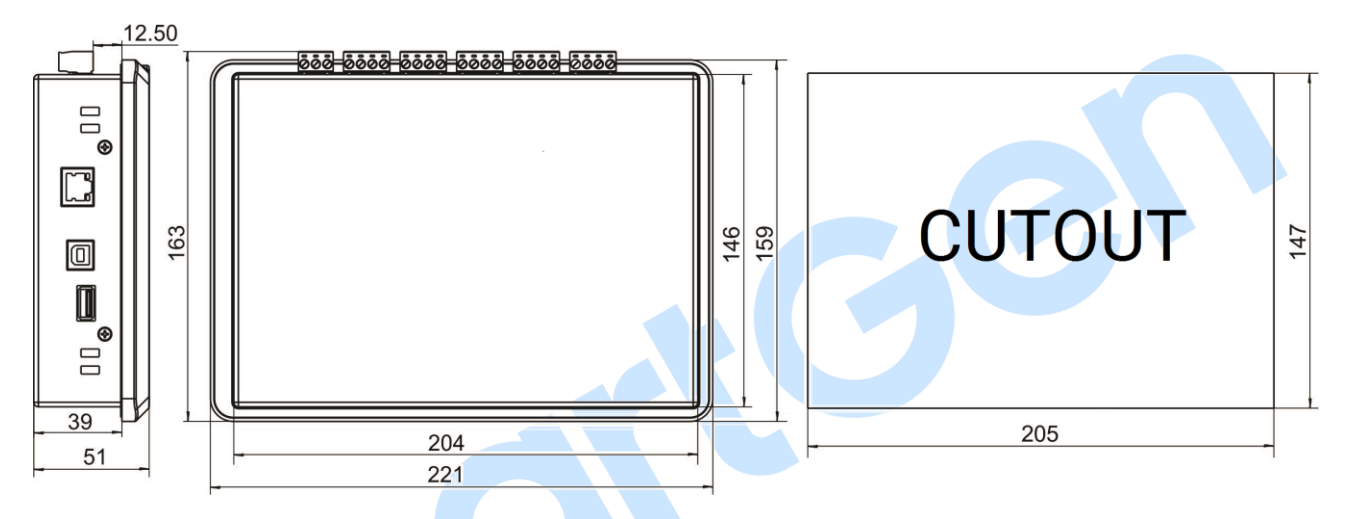

#### Fig.13 Case Dimension and Panel Cutout

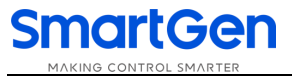

# 12 FAULT FINDING

## Table 14 Fault Finding

| Symptoms                   | Possible Solutions                                                       |  |  |
|----------------------------|--------------------------------------------------------------------------|--|--|
| Controllor no roononno for | Check starting voltage;                                                  |  |  |
| controller no response for | Check controller connection wires;                                       |  |  |
| power                      | Check DC fuse.                                                           |  |  |
|                            | Check connection wires;                                                  |  |  |
| PV inverter comm. abnormal | Check settings of COM port is correct or not;                            |  |  |
| Converter comm. abnormal   | Check RS485's A and B connections is reversely connected or not;         |  |  |
| Genset comm. abnormal      | Check 120 $\Omega$ terminal resistor of communication line is matched or |  |  |
|                            | not.                                                                     |  |  |